## Θεματική Ενότητα 3: <sup>•</sup>Φυσικό και Αστικό Περιβάλλον στην Ελλάδα<sup>•</sup> Θεματική ενότητα 3: Απειλούμενα είδη

## ΦΥΛΛΟ ΕΡΓΑΣΙΑΣ 2. ΤΑ ΑΠΕΙΛΟΥΜΕΝΑ ΕΙΔΗ ΣΤΗΝ ΠΕΡΙΟΧΗ ΜΟΥ ΚΑΙ ΣΤΗΝ ΕΛΛΑΔΑ

## <u>Στόχοι</u> :

14. Να διαπιστώσεις αν απειλούνται μόνο τα ζώα ή και τα φυτά

15. Να διαπισττώσεις αν υπάρχουν απειλούμενα είδη στην περιοχή σου

Υλικά/ Υλικοτεχνική υποδομή: σύνδεση στο διαδίκτυο, εικόνες που θα αποθηκεύσετε κατά την πλοήγησή σας, οι σημειώσεις σας με αξιόλογες πληροφορίες

 Μεταφέρθείτε στην ιστοσελίδα του ΦΩΤΟΔΕΝΤΡΟΥ και ανακαλύψτε τα απειλούμενα φυτά στην Ελλάδα.

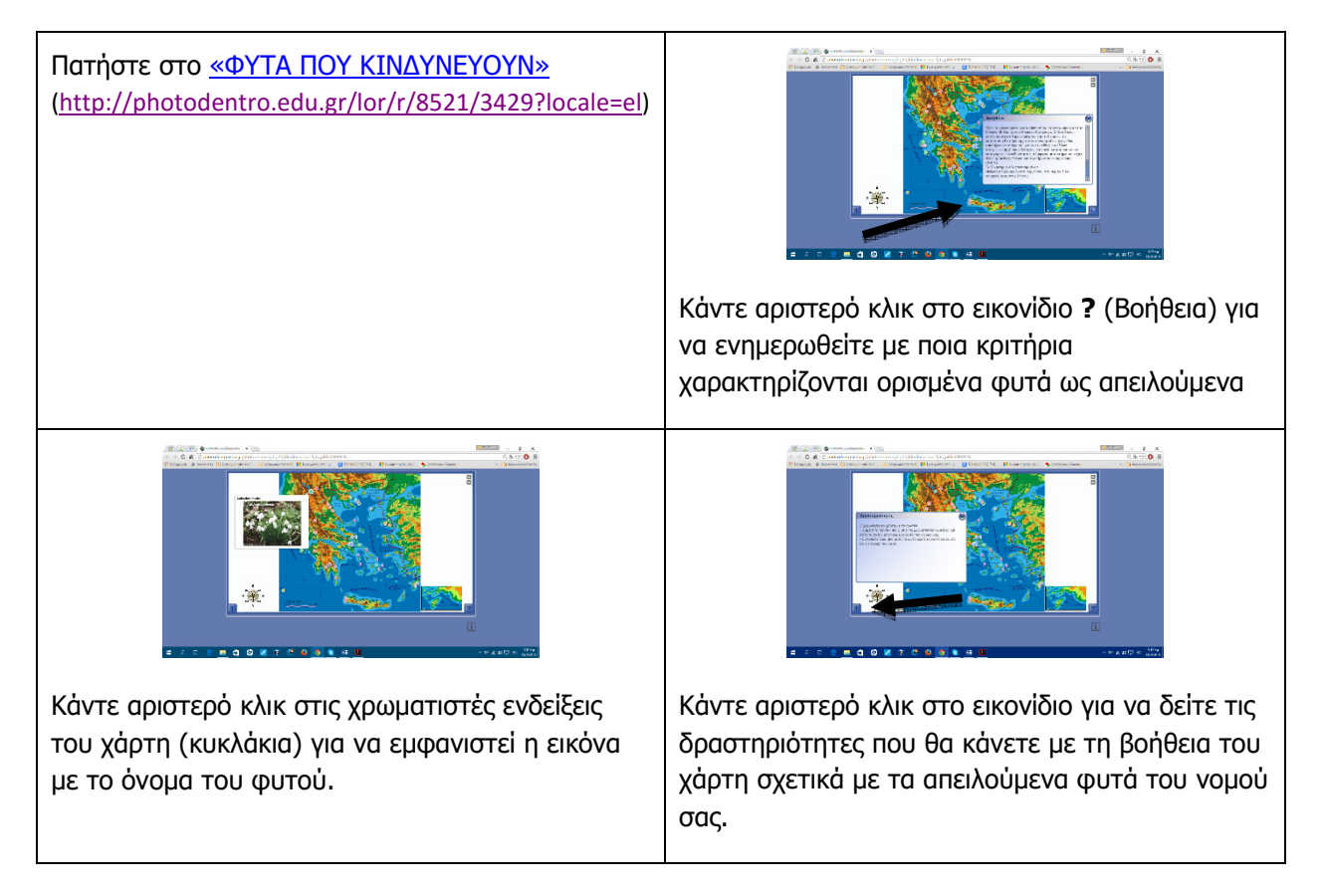

 Μεταφερθείτε στον Θεματικό Χάρτη των απειλούμενων ζώων της πατρίδας μας (<u>http://ektmaps.dev.ekt.gr/maps/#/map?id=12</u>). Εντοπίστε αν υπάρχουν απειλούμενα ζώα στον νομό σας και ποια είναι.

Έργο: «Παραγωγή εκπαιδευτικού & επιμορφωτικού υλικού (με χρήση social networks - user generated content)», Κωδικός: EPSETKD0401

3. Μεταφερθείτε στον ιστότοπο ΒΡΕΣ ΤΗΝ ΠΕΡΙΟΧΗ ΝΑΤURA KONTA ΣΟΥ της WWF http://www.wwf.eu/keepnaturealive/naturemap για να βρείτε αν η περιοχή έχει χαρακτηριστεί ως προστατευόμενη με το πρόγραμμα NATURA και παρατηρήσετε ποια ζώα της περιοχής σας κινδυνεύουν να εξαφανισθούν. Κάντε το ίδιο για το νομό σας και οποιαδήποτε περιοχή της Ελλάδας επιθυμείτε. Συνεχίστε με άλλες περιοχές της Γης. Πατήστε ΒΡΕΣ ΤΗΝ ΠΕΡΙΟΧΗ ΝΑΤURA ΚΟΝΤΑ ΣΟΥ (http://www.wwf.eu/keepnaturealive/naturemap/) Γράψτε την περιοχή στο πλαίσιο αναζήτησης «Find Your Location». Επιλέξτε στο πλαίσιο επιλογής «Find protected Πατήστε «Search». natural areas within» την απόσταση αναζήτησης απειλούμενων ζώων Στην έγχρωμη προστατευόμενη περιοχή κάντε Πατήστε «here», για να δείτε και άλλα αριστερό κλικ για να εμφανισθεί το ζώο που απειλούμενα ζώα της ίδιας περιοχής και στην απειλείται. ευρύτερη περιοχή. C.5.12 0 8 - = x 0.812 0 I 6 - 0 d Πατήστε «Species» για να εμφανιστούν τα ζώα. Πατήστε στην εικόνα του ζώου yia va εμφανιστούν ξεχωριστά μαζί με σχετικές πληροφορίες.

Έργο: «Παραγωγή εκπαιδευτικού & επιμορφωτικού υλικού (με χρήση social networks - user generated content)», Κωδικός: EPSETKD0401

- 4. Αφού γνωρίσατε τα απειλούμενα είδη της περιοχή σας είστε έτοιμοι για τη δημιουργία μιας παρουσίασης στα Google Έγγραφα για τα απειλούμενα είδη της περιοχή σας.
  - Ανοίξτε το αρχείο με την εργασία των: Μαρδίρης, Θ. Α.; Γρηγορίου, Μ. & Ευαγγέλου, Α., Περιοχές με ιδιαίτερη βιοποικιλότητα (χλωρίδα – πανίδα), ΥΠΕΠΘ στην επιφάνεια εργασίας του υπολογιστή.
  - Κάντε τις δραστηριότητες :
    - a. τη δραστηριότητα σελ. 82 σε συνδυασμό με ...
    - b. ορισμένα από τα ερωτήματα (20, 80 -150) της δραστηριότητας σελ. 84 88 για την ανάδειξη των στοιχείων του απειλούμενου είδους, των συνθηκών υπό τις οποίες κατέστη απειλούμενο και τρόπους αντιμετώπισης της απειλής.
    - c. τη δραστηριότητα σελ. 83 για την παρουσίαση των δεδομένων της διερεύνησης.
- 5. Αναρτήστε την παρουσίασή σας στο ιστολόγιο ή στην ιστοσελίδα του σχολείου σας/της τάξης σας.